## BASYS Processing

N Neither the ZIP nor the address matches

|      | AVS Response Codes                                                                                                    |  |  |  |
|------|----------------------------------------------------------------------------------------------------|--|--|--|
| VISA | A Codes                                                                                                    |  |  |  |
| Y    | Address & 5-digit or 9-digit ZIP match (Domestic only)                                                                                  |  |  |  |
| Α    | Address matches, ZIP code does not                                                                                                    |  |  |  |
| S    | AVS not supported at this time (Domestic only)                                                                                          |  |  |  |
| R    | Issuer's authorization system is unavailable, try again later (Domestic only)                                                           |  |  |  |
| U    | Unable to perform address verification because either address information is unavailable or issuer does not support AVS (Domestic only) |  |  |  |
| Z    | Either 5-digit or 9-digit ZIP matches, address does not or not included in request                                                      |  |  |  |
| N    | Neither the ZIP nor the address matches                                                                                                 |  |  |  |
| В    | Address matches, ZIP not verified.                                                                                                    |  |  |  |
| Р    | Zip matches, address not verified                                                                                                    |  |  |  |
| С    | Address and ZIP code not verified due to incompatible formats                                                                           |  |  |  |
| D    | Address and ZIP code match (International only)                                                                                         |  |  |  |
| G    | Address not verified for International transaction (International only)                                                                 |  |  |  |
| I    | Address not verified (International only)                                                                                               |  |  |  |
| М    | M Address and ZIP code match (International only)                                                                                       |  |  |  |
| Mas  | tercard Codes                                                                                                    |  |  |  |
| Y    | Exact, all digits match, 5-digit ZIP Code                                                                                               |  |  |  |
| А    | Address matches, ZIP code does not                                                                                                    |  |  |  |
| S    | AVS not supported at this time                                                                                                    |  |  |  |
| R    | Retry, system unable to process                                                                                                    |  |  |  |
| U    | No data from Issuer,/Authorization system                                                                                               |  |  |  |
| Z    | 5-digit ZIP matches, but address does not                                                                                               |  |  |  |
| Ν    | Neither the ZIP, nor the address matches                                                                                                |  |  |  |
| w    | For U.S. addresses, 9-digit ZIP code matches, but address does not; for address outside U.S., ZIP code matches, but address does not    |  |  |  |
| Disc | over Codes                                                                                                    |  |  |  |
| Y    | Address only matches                                                                                                    |  |  |  |
| А    | Address and 5-digit ZIP code match                                                                                                    |  |  |  |
| S    | AVS not supported at this time                                                                                                    |  |  |  |
| U    | Retry, system unable to process                                                                                                    |  |  |  |
| Z    | 5-digit ZIP matches, but address does not                                                                                               |  |  |  |
| Ame  | erican Express Codes                                                                                                    |  |  |  |
| Y    | Yes, address and ZIP codes are both correct                                                                                             |  |  |  |
| Α    | Address only is correct                                                                                                    |  |  |  |
| S    | AVS not supported at this time                                                                                                    |  |  |  |
| R    | System unavailable; retry                                                                                                    |  |  |  |
| U    | The necessary information is not available, account number is neither U.S. nor Canadian                                                 |  |  |  |
| 7    | Zin Code only is correct                                                                                                    |  |  |  |

Support M - F 8:00 am - 5:00 pm Central 1(800)386-0711

After-Hours Help Desk 1(800)647-3722

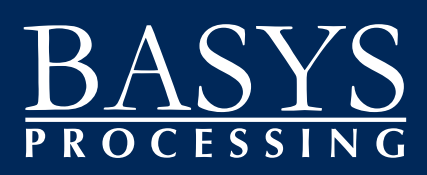

www.BASYSPro.com

| Quick Reference Guide | for the EXADIGM NX1200 - Retail (Nashville) |
|-----------------------|---------------------------------------------|
| Merchant #            |                                             |

| Credit Sale                                                       |                                                                                 |  |
|-------------------------------------------------------------------|---------------------------------------------------------------------------------|--|
| Display                                                           | Action                                                                          |  |
| NVL Payment App<br>1. Credit Menu<br>2. Debit Menu<br>3. EBT Menu | Press [ENTER] to select<br>Credit Menu                                          |  |
| Credit Menu<br>1. Sale/Purchase<br>2. MOTO<br>3. Return           | Press [1] to select Sale/<br>Purchase                                           |  |
| Credit Sale<br>Enter Amount<br>\$00.00<br>[ENTER] or [CANCEL]     | Key the sale amount and press [ENTER]                                           |  |
| Credit Sale<br>Swipe/Insrt Card<br>[ENTER] or [CANCEL]            | Slide the card through the card reader or key the card number and press [ENTER] |  |
| Connecting                                                        | Wait for an approval and for the merchant copy of the receipt to print          |  |
| Print Customer Copy<br>1. Yes<br>2. No                            | Select the appropriate response                                                 |  |

| Credit Return                                                     |                                                                                 |  |
|-------------------------------------------------------------------|---------------------------------------------------------------------------------|--|
| Display                                                           | Action                                                                          |  |
| NVL Payment App<br>1. Credit Menu<br>2. Debit Menu<br>3. EBT Menu | Press [ENTER] to select<br>Credit Menu                                          |  |
| Credit Menu<br>1. Sale/Purchase<br>2. MOTO<br>3. Return           | Press [3] to select Return                                                      |  |
| Credit Return<br>Swipe Card<br>[ENTER] or [CANCEL                 | Slide the card through the card reader or key the card number and press [ENTER] |  |
| Credit Return<br>Enter Amount<br>\$00.00<br>[ENTER] or [CANCEL]   | Key the sale amount and press <b>[ENTER]</b>                                    |  |
| Connecting                                                        | Wait for an approval and for the receipt to print                               |  |
| Print Customer Copy<br>1. Yes<br>2. No                            | Select the appropriate response                                                 |  |

| Pre-Auth                                                          |                                                                                           |  |  |
|-------------------------------------------------------------------|-------------------------------------------------------------------------------------------|--|--|
| Display                                                           | Action                                                                                    |  |  |
| NVL Payment App<br>1. Credit Menu<br>2. Debit Menu<br>3. EBT Menu | Press [ENTER] to select<br>Credit Menu                                                    |  |  |
| Credit Menu<br>1. Sale/Purchase<br>2. MOTO<br>3. Return           | Press [4] to select<br>Pre-Auth                                                           |  |  |
| Pre-Auth<br>Swipe Card<br>[ENTER] or [CANCEL                      | Slide the card through<br>the card reader or key the<br>card number and press<br>[ENTER]. |  |  |
| Pre-Auth<br>Enter Amount<br>\$00.00<br>[ENTER] or [CANCEL]        | Key the sale amount and press <b>[ENTER]</b>                                              |  |  |
| Connecting                                                        | Wait for approval and for the receipt to print                                            |  |  |
| Print Customer Copy<br>1. Yes<br>2. No                            | Select the appropriate response                                                           |  |  |

| Void                                                                                             |                                                                             |  |
|--------------------------------------------------------------------------------------------------|-----------------------------------------------------------------------------|--|
| Display                                                                                          | Action                                                                      |  |
| NVL Payment App<br>1. Credit Menu<br>2. Debit Menu<br>3. EBT Menu                                | Press [5] to select Void                                                    |  |
| Void<br>1. Last Transaction<br>2. By Transaction ID                                              | Select the appropriate option                                               |  |
| Void<br>Transaction ID<br>[ENTER] or [CANCEL                                                     | Key the transaction ID number and press [ENTER]                             |  |
| Verify Transaction<br>Tran ID: XX<br>Card: xxxxxxx####<br>Amount: \$x.xx;<br>[ENTER] or [CANCEL] | Confirm the card number and<br>the transaction amount, and<br>press [ENTER] |  |
| Connecting                                                                                       | Wait for approval and for the receipt to print                              |  |

\*\*Some prompts may vary based on the terminal setup.

## BASYS PROCESSING

## BASYS PROCESSING

| Keyed                                                             | Credit Sale                                                | Debit Sale                                                        |                                                |
|-------------------------------------------------------------------|------------------------------------------------------------|-------------------------------------------------------------------|------------------------------------------------|
| Display                                                           | Action                                                     | Display                                                           | Action                                         |
| NVL Payment App<br>1. Credit Menu<br>2. Debit Menu<br>3. EBT Menu | Press [ENTER] to select Credit<br>Menu                     | NVL Payment App<br>1. Credit Menu<br>2. Debit Menu<br>3. EBT Menu | Press [2] to select Debit Menu                 |
| Credit Menu<br>1. Sale/Purchase<br>2. MOTO<br>3. Return           | Press [1] to select Sale/Purchase                          | Debit Menu<br>1. Sale/Purchase<br>2. Return<br>3. Balance Inquiry | Press [ENTER] to select Sale/<br>Purchase      |
| Credit Sale<br>Swipe Card                                         | Key the card number and press<br>[ENTER]                   | Debit Sale<br>Swipe Card                                          | Swipe the card                                 |
| [ENTER] or [CANCEL]                                               |                                                            | [ENTER] or [CANCEL]                                               |                                                |
| Credit Sale<br>Expiration Date<br>[ENTER] or [CANCEL]             | Key the expiration date and press<br>[ENTER]               | Debit Sale<br>Enter Amount<br>\$00.00                             | Key the sale amount and press<br>[ENTER]       |
| Card Present?                                                     | Select the appropriate response                            | [ENTER] or [CANCEL]                                               |                                                |
| 2. No                                                             |                                                            | Enter Cashback Amt                                                | press [ENTER]                                  |
| Credit Sale<br>Enter V-Code                                       | Key the CVV code and press<br>[ENTER]                      | \$00.00<br>[ENTER] or [CANCEL]                                    |                                                |
| [ENTER] or [CANCEL]                                               |                                                            | PLS Input PIN                                                     | Allow the customer to key the                  |
| Credit Sale<br>Enter ZIP Code                                     | Key the cardholder's billing zip code<br>and press [ENTER] |                                                                   | [ENTER]                                        |
| [ENTER] or [CANCEL]                                               |                                                            | Connecting                                                        | Wait for approval and for the receipt to print |
| Credit Sale<br>Enter Street Addr                                  | Key the cardholder's billing address and press [ENTER]     | Print Customer Conv                                               | Select the appropriate                         |
| [ENTER] or [CANCEL]                                               | Key the colo amount and proce                              | 1. Yes<br>2. No                                                   | response                                       |
| Enter Amount                                                      | [ENTER]                                                    | 2.110                                                             |                                                |
| \$00.00<br>[ENTER] or [CANCEL]                                    |                                                            | Del                                                               | bit Return                                     |
| Connecting                                                        | Wait for approval and for the receipt to print             | Display                                                           | Action                                         |
| Print Customer Copy<br>1. Yes<br>2. No                            | Select the appropriate response                            | NVL Payment App<br>1. Credit Menu<br>2. Debit Menu<br>3. EBT Menu | Press [2] to select Debit<br>Menu              |

Debit Menu

1. Sale/Purchase 2. Return

3. Balance Inquiry Debit Return

[ENTER] or [CANCEL]

Debit Return

Swipe Card

Enter Amount \$00.00 [ENTER] or [CANCEL]

PLS Input PIN

Connecting .....

1. Yes

2. No

Print Customer Copy

Press [2] to select Return

Key the return amount and press [ENTER]

Allow the customer to key the PIN on the keypad and press [ENTER]

Wait for approval and for the receipt to print

Select the appropriate

response

Swipe the card

| Force Sale                                         |                                                                  | Reprint                                                           |                                                                                     |
|----------------------------------------------------|------------------------------------------------------------------|-------------------------------------------------------------------|-------------------------------------------------------------------------------------|
| Display                                            | Action                                                           | Use this function to rep                                          | print the last transaction or any                                                   |
| NVL Payment App<br>1. Credit Menu<br>2. Debit Menu | Press [ENTER] to select Credit<br>Menu                           | Idle Prompt                                                       | Press [1] (Credit)                                                                  |
| 3. EBT Menu                                        |                                                                  | Tips More                                                         | Press [9] (More)                                                                    |
| Credit Menu<br>1. Sale/Purchase<br>2. MOTO         | Press [6] to select Voice-Auth/<br>Force                         | Reprint View Print<br>Reports Reports                             | Press [1] (Reprint)                                                                 |
| 3. Return<br>Voice-Auth/Force<br>Swipe Card        | Slide the card through the card<br>reader or key the card number | Enter Invoice #                                                   | Key invoice number and press<br>(Enter) or press (Enter) to<br>reprint last receipt |
| Voice-Auth/Force                                   | Key the sale amount and press                                    | Print Customer Receipt<br>Yes or No                               | Press [Enter] to print customer receipt                                             |
| \$00.00<br>[ENTER] or [CANCEL]                     | [ENTER]                                                          | Back Reprint More                                                 | Press red [Cancel] key to<br>return to idle prompt                                  |
| Voice-Auth/Force                                   | Key the voice authorization                                      | Do                                                                | ot Auth                                                                             |
| [ENTER] or [CANCEL]                                |                                                                  | FU                                                                | St-Autri                                                                            |
| Print Customer Copy<br>1. Yes                      | Select the appropriate response                                  | Display                                                           | Action                                                                              |
| 2. No                                              |                                                                  | NVL Payment App<br>1. Credit Menu                                 | Press [ENTER] to select<br>Credit Menu                                              |
|                                                    | Void                                                             | 2. Debit Menu<br>3. EBT Menu                                      |                                                                                     |
| Disastan                                           | Void                                                             | Credit Menu                                                       | Press [1] to select Sale/                                                           |
|                                                    | Action                                                           | 1. Sale/Purchase<br>2. MOTO                                       | Purchase                                                                            |
| 1. Credit Menu<br>2. Debit Menu<br>2. ERT Menu     |                                                                  | 3. Return<br>Credit Sale                                          | Slide the card through the                                                          |
| Void                                               | Select the appropriate option                                    | [ENTER] or [CANCEL]                                               | number and press [ENTER]                                                            |
| 1. Last Transaction<br>2. By Transaction ID        |                                                                  | Credit Sale                                                       | Key the sale amount and                                                             |
| Void<br>Transaction ID<br>IENTERI or ICANCELI      | Key the transaction ID number and press [ENTER]                  | Enter Amount<br>\$00.00<br>[ENTER] or [CANCEL]                    | press [ENTER]                                                                       |
| Verify Transaction                                 | Confirm the card number and the transaction amount and press     | Credit Sale<br>Enter Customer Code                                | Key the customer code associated with the purchase                                  |
| Card: xxxxxx####<br>Amount: \$x.xx:                | [ENTER]                                                          | [ENTER] or [CANCEL]                                               | card and press [ENTER]                                                              |
| [ENTER] or [CANCEL]<br>Connecting                  | Wait for approval and for the receipt                            | Tax Exempt?<br>1. Yes<br>2. No                                    | Select the appropriate response                                                     |
|                                                    | to print                                                         | Credit Sale<br>Enter tax amount<br>\$00.00<br>[ENTER] or [CANCEL] | Key the sale tax amount and press [ENTER]                                           |
|                                                    |                                                                  | Credit Sale<br>Enter Ship to Zip                                  | Key the shipping zip code and press [ENTER]                                         |
|                                                    |                                                                  | [ENTER] or [CANCEL]                                               |                                                                                     |
|                                                    |                                                                  | Connecting                                                        | Wait for approval and for the receipt to print                                      |
|                                                    |                                                                  | Print Customer Copy<br>1. Yes<br>2. No                            | Select the appropriate response                                                     |
|                                                    |                                                                  |                                                                   |                                                                                     |